## VADEMECUM ISCRIZIONE AD AICS SOLIDARIETA' TRAMITE AICS NETWORK

**1.** Accedere ad AICS Network, con le credenziali del Comitato Provinciale (NB: i circoli NON possono effettuare la variazione autonomamente) e selezionare la voce "CIRCOLI"

|                                                                  |                                                                                        |                                                                                     |                                                                                                 |                                                                                    | 1 8                              |
|------------------------------------------------------------------|----------------------------------------------------------------------------------------|-------------------------------------------------------------------------------------|-------------------------------------------------------------------------------------------------|------------------------------------------------------------------------------------|----------------------------------|
| BACHECA                                                          |                                                                                        |                                                                                     |                                                                                                 |                                                                                    |                                  |
| 01/11/2022 - RINNO                                               | VO AUTOMATICO DELL                                                                     | E AFFILIAZIONI                                                                      |                                                                                                 |                                                                                    | NOVITÀ                           |
| ogni anno sarà inf<br>automatico è attivo<br>convaliderà in auto | atti possibile richiedere<br>) il sistema il 01/01 cree<br>matico. Per attivare il rir | il rinnovo automatico pe<br>rà una nuova pratica di a<br>novo automatico delle affi | r le affiliazioni in scadenza<br>ffiliazione per la stagione s<br>liazioni potete utilizzare la | a al 31/12 dello stesso anno.<br>successiva e, se tutti i dati so<br>nuova icona 🌖 | Se il rinnovo<br>no corretti, la |
| 31/10/2022 - NUOV                                                | A LISTA DEI CIRCOLI                                                                    |                                                                                     |                                                                                                 |                                                                                    | NOVITÀ                           |
| Abbiamo cambiato                                                 | stile alla lista dei circoli,                                                          | con lo scopo di rendere le                                                          | informazioni più chiare e                                                                       | l immediate. La nuova lista pi                                                     | revede alcune                    |
| maggiori informazi                                               | prassetto, per mettere<br>oni sulla stessa riga; 3) l                                  | 'utilizzo di codice HTML p                                                          | er formattare ed indentare                                                                      | il testo. Speriamo che la nuo                                                      | ova lista sia di                 |
| vostro gradimento                                                | e che vi aiuti nel lavoro o                                                            | quotidiano.                                                                         |                                                                                                 |                                                                                    |                                  |
|                                                                  |                                                                                        |                                                                                     |                                                                                                 |                                                                                    |                                  |
|                                                                  |                                                                                        |                                                                                     |                                                                                                 |                                                                                    |                                  |
| 0.                                                               |                                                                                        |                                                                                     |                                                                                                 |                                                                                    |                                  |

 Ricercare l'ODV desiderata, sul campo Denominazione. Cliccare sul simbolo per Richiedere una variazione dei dati.

| AICS NETWORK<br>Progetto finanziato dal Ministero del Lavoro, della Salute e delle Politiche Sociali - Legge 383/2000 |         |                            |                        |               |                          |          |  |        | Comitato Provinciale Rovig<br>Ultimo login: 08/11/2022 17:2 |  |  |  |
|----------------------------------------------------------------------------------------------------|---------|----------------------------|------------------------|---------------|--------------------------|----------|--|--------|-------------------------------------------------------------|--|--|--|
| CIRCOLI SOCI TESSERE EVENTI                                                                                           | POLIZZE | TABELLE STORIC             | o stampe mail d        | DOCUMENTI CON | TABILITÀ PASSWORD LOGO   | DUT      |  |        |                                                             |  |  |  |
| IRCOLI                                                                                                    |         |                            |                        |               |                          |          |  |        |                                                             |  |  |  |
| Comitato Provinciale Codice affiliazione Denominaz                                                                    |         |                            | zione / Codice fiscale | Stato         |                          |          |  |        |                                                             |  |  |  |
| Comitato Provinciale Rovigo 🔹                                                                                         |         | PENSIONATI Tutti i circoli |                        |               |                          | ▼ FILTRA |  |        |                                                             |  |  |  |
|                                                                                                    |         |                            |                        | NUOVA AFFIL   | IAZIONE 🕂 RECUPERA DA ST | ORICO    |  | STAMPA | LISTA 🗧                                                     |  |  |  |
|                                                                                                    | СР      | STATO                      | PERIODO                | REGISTRI      | ALTRE INFORMAZIONI       |          |  |        |                                                             |  |  |  |
| CIRCOLO                                                                                                    |         |                            | Data affiliazione      |               | Telefono: 3483709003     |          |  | 75     |                                                             |  |  |  |

**3.** Si aprirà il pannello di Richiesta Variazione dati del Circolo. Cliccare sul tasto "Conferma" per procedere.

| DATI RELATIVI AL CIRCOLO |                                                  |
|--------------------------|--------------------------------------------------|
| Comitato provinciale:    | Comitato Provinciale Rovigo                      |
| Codice:                  | 107200                                           |
| Tipo affiliazione:       | A                                                |
| Denominazione:           | PENSIONATI E FAMIGLIE PADOVA ODV                 |
| Codice fiscale:          | 92262780288                                      |
| Indirizzo:               | VIA DOMENICO PIACENTINO, 8 - 35135 - Padova (PD) |
| Data:                    | 05/11/2021                                       |
| Anno:                    | 2022                                             |
|                          |                                                  |

**4.** Si ritornerà indietro, con delle modifiche sulle azioni disponibili verso l'Associazione. Cliccare sul tasto → per iniziare le operazioni di modifica. Selezionare quindi la finestra "ANAGRAFICA 2" e successivamente "Modifica". MODIFICA →

|            | POLIZZE      | ALLEGATI | STATISTICHE   | FEDERAZIONI        | IMPIANT | ATTIVITÀ    | DIRETTIVO    | OGO SOCI         | INFO E LOGO       | ANAGRAFICA 2        | NAGRAFICA 1      |
|------------|--------------|----------|---------------|--------------------|---------|-------------|--------------|------------------|-------------------|---------------------|------------------|
| s Modifica | ONE RUNTS    | iscriz   | STAMPA TESSER | DISABILITA         |         | I, DOCUMENT | DICHIARAZION | STAMPE (I        | 2                 |                     |                  |
| darietà    | ad AICS Soli | Aderisce |               |                    | ione    | Data iscriz | impianti     | 022 Invi         | er l'anno 2022    | Registri del CONI p | Iscrizione nei I |
|            |              | Si       |               |                    |         |             |              | No               | crizione          | chiesta nessuna iso | Non è stata ri   |
|            |              |          |               | zione d'iscrizione | ione    | Data iscriz | tore)        | ile del terzo se | iico nazionale de | RUNTS (registro un  | Iscrizione nel I |
|            |              |          |               |                    |         |             |              |                  | crizione          | chiesta nessuna iso | Non è stata ri   |

**5.** Nel campo "Aderisce ad AICS Solidarietà" impostare dal menu a tendina la dicitura "Si".

| Si      |   |
|---------|---|
| Ricerca | ] |
| No      |   |

**6.** Scorrendo verso il basso cliccare su Indietro, e verificare quindi che compaia la scritta "Il circolo aderisce ad AICS Solidarietà" nel campo Altre informazioni.

| CIRCOLO                                                           | СР | STATO                             | PERIODO                         | REGISTRI | ALTRE INFORMAZIONI                         |   |   |   |  |
|-------------------------------------------------------------------|----|-----------------------------------|---------------------------------|----------|--------------------------------------------|---|---|---|--|
| PENSIONATI E FAMIGLIE PADOVA ODV<br>- Codice fiscale: 92262780288 | 80 | Richiesta di<br>VARIAZIONE DATI   | Data affiliazione<br>05/11/2021 |          | Telefono: 3483709003                       | P |   | 4 |  |
| - Codice affiliazione: <b>107200</b><br>- Tipo: A                 | NO | del 08/11/2022<br>inserita dal CP | Data scadenza<br>31/12/2022     |          | Il circolo aderisce<br>ad AICS Solidarietà | - | - |   |  |

7. Procedere quindi all'invio dei dati alla Direzione Nazionale cliccando il pulsante 🔄 . Confermare le operazioni.